# Logging into Office365

### Table of contents

| Logging in          | Błąd! Nie zdefiniowano zakładki. |
|---------------------|----------------------------------|
| Application desktop |                                  |

## Logging in

Go to <a href="https://www.office.com/">https://www.office.com/</a> to log into your account.

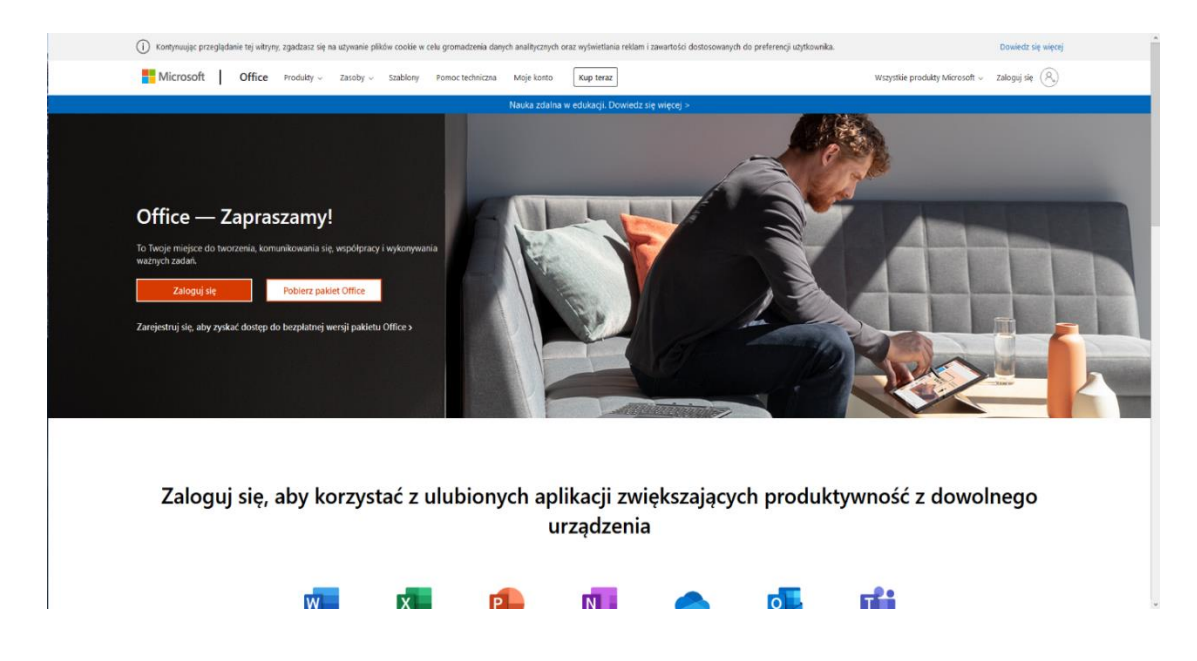

Click on "Log in" ["Zaloguj się"].The login window will be displayed. Type your WSBUniversityemailaddress:name.surname@student.wsb.edu.pl[imie.nazwisko@student.wsb.edu.pl]Do not use any diacritical marks in your name andsurname (like ą,ę,ó).

| Misson          | £.                    |       |
|-----------------|-----------------------|-------|
|                 | π                     |       |
| Zaloguj         |                       |       |
| mie.nazwisko(   | @student.wsb.edu.pl   |       |
| Nie masz konta? | Utwórz je!            |       |
| Nie możesz uzys | kać dostępu do konta? |       |
| Opcje logowania | 1                     |       |
|                 | Wstecz                | Dalej |

Then click on "Next" ["Dalej"]. When you log in for the first time, you will be asked to change the password.

| mie.nazwisko@student.wsb                                    | o.edu.pl                          |
|-------------------------------------------------------------|-----------------------------------|
| Zaktualizuj hasło                                           |                                   |
| Musisz zaktualizować hasło,<br>pierwszy raz lub Twoje hasło | ponieważ logujesz się<br>wygasło. |
| Bieżące hasło                                               |                                   |
| Nowe hasło                                                  |                                   |
| Potwierdź hasło                                             |                                   |
| Potwierdź hasło                                             |                                   |

After logging in, you will be asked to choose the account recovery method. You have to choose one option.

| Microsoft                                                                                                    | ∋student.wsb.edu.pl   ?           |
|----------------------------------------------------------------------------------------------------|-----------------------------------|
| don't lose access to your account!                                                                                                    |                                   |
| To make sure you can reset your password, we need to collect some info so we can verify who you are. We won't use this to spam you - ju secure. You'll need to set up at least 1 of the options below. | ust to keep your account more     |
| Authentication Phone is not configured. Set it up now                                                                                                    |                                   |
| Authentication Email is not configured. Set it up now                                                                                                    |                                   |
| finish cancel                                                                                                    |                                   |
|                                                                                                    |                                   |
|                                                                                                    |                                   |
|                                                                                                    |                                   |
| ©2020 Microsoft Legal   Privacy                                                                                                    | Your session will expire in 14:49 |

You may choose between two methods of authentication: by phone or additional email address. After you provide the phone number or email address, Microsoft will send you a verification code (via text message or email, depending on the method selected). Type in the code received and click on "Verify" ["Weryfikuj"].

#### nie utrać dostępu do swojego konta!

| Zweryfikuj poniższy numer telefonu uwierzytelniania. |                                |  |  |
|------------------------------------------------------|--------------------------------|--|--|
| Numer telefonu uwierzytelniania                      |                                |  |  |
|                                                      | ~                              |  |  |
| 123456789                                            |                                |  |  |
| wyślij do mnie SMS-a                                 |                                |  |  |
| Wysłaliśmy na telefon użytkownika wiac               | lomość z kodem weryfikacyjnym. |  |  |
|                                                      | weryfikuj                      |  |  |
|                                                      |                                |  |  |
| wstecz                                               |                                |  |  |
|                                                      |                                |  |  |

When the code is verified, the system logs the user in. Your email address or phone number will be used in case you need to reset the password to Office365.

### Application desktop

After logging in you will see the whole desktop of Office 365 (see picture below).

On the left you will find the application menu.

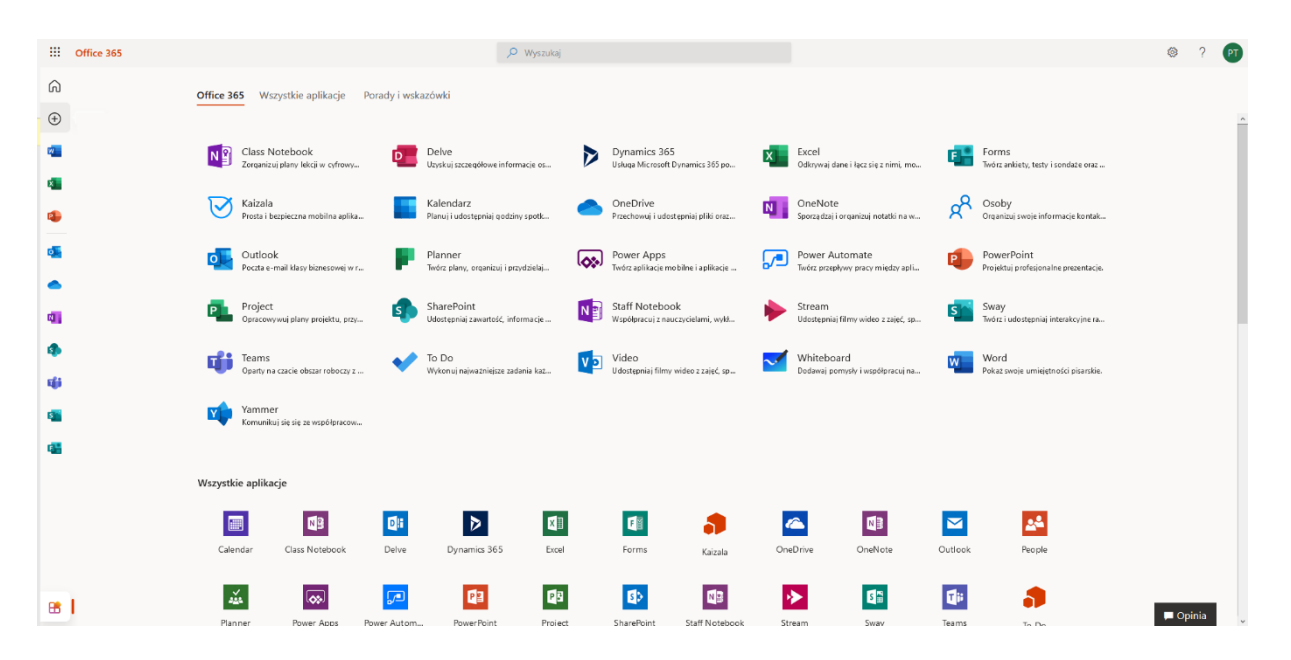

When you click on the button in the left bottom corner, all the applications are presented.

| Office 365          | ,O Wyszukaj                                                                                                    |                                                                                                    |                                       | ? PT     |  |
|---------------------|----------------------------------------------------------------------------------------------------|----------------------------------------------------------------------------------------------------|---------------------------------------|----------|--|
| • I<br>•            | Dzień dobry<br>Ostatnio używane Przypięte Udostępnione mi Odkryj                                                          |                                                                                                    | Zalnstaluj paklet Office $\checkmark$ |          |  |
| G<br>6<br>G         | Brak ostatnio używanych dok<br>Udotsponij zawatość i vapolpranij z im                                                     | umentów online pakietu Office<br>ymi dobani. Aby rozpozyć utwór nony                                   |                                       |          |  |
| a<br>()<br>()<br>() | dokument lub przedajmi dokument lubą w celu przekaznia i otwarcia go.                                                     |                                                                                                    |                                       |          |  |
| æ                   | Brak ostatnio używanych folderów<br>Przęźt do usługi OneDrine, sby wyświetić tutuj istę<br>ostatnio otwiaranych folderów. | Brak często używanych witryn<br>Przęśź do programu Słurefoint, aby wyśł<br>częste odwiedzanych witryn. | )<br>Wieślić turzą istę               |          |  |
| œ                   | Przejdź do usługi OneDrive ->                                                                                             | Przejdż do programu SharePoint $ ightarrow$                                                            |                                       | P Opinia |  |